# Chapter 7 2.4 GHz & 5 GHz Wireless

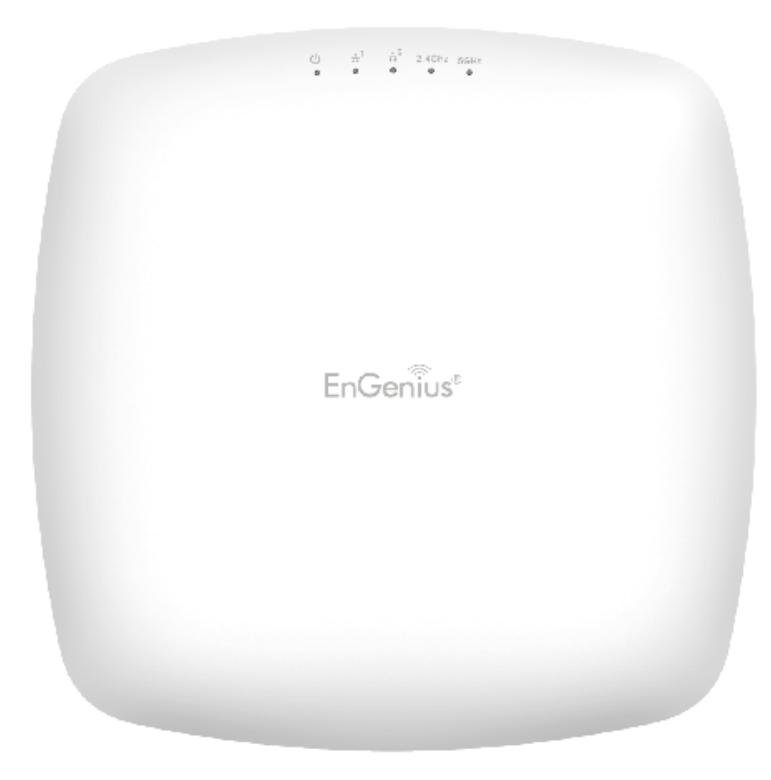

# Wireless Wireless Settings

Wireless Settings

**Device Name** 

EWS330AP

#### \*\*The model name and description will be varied in defferent device\*\*.

Device Name: Enter a name for the device. The name you type appears in SNMP management. This name is not the SSID and is not broadcast to other devices.

Band Steering (Available on ENS620EXT): Enable Band Steering to send 802.11n clients to the 5 GHz band, where 802.11b/g clients cannot go, and leave 802.11b/g clients in 2.4GHz to operate at their slower rates. Before implementing this feature, we suggest you to assure the both 2.4GHz and 5GHz SSID, as well as security settings must be the same. EnGenius Band Steering supports following advanced settings,

| Device Name      | ENS620EXT                                                                       |                                                                                                    |
|------------------|---------------------------------------------------------------------------------|----------------------------------------------------------------------------------------------------|
| Country / Region | USA                                                                             |                                                                                                    |
|                  | Force 5GHz                                                                      |                                                                                                    |
| Band Steering    | <b>INFORMATION:</b> When b dual band client to connect 2.4Ghz radio of this AP. | and steering is configured to Force 5GHz mode, the AP will not allow a to the 2.4GHz band only if the client is not currently associated on the |

\*Force 5GHz: When band steering is configured to Force 5GHz mode, the AP will not dual band capable client devices to network to the 2.4GHz band only if the client

devices are not currently associated on 2.4GHz radio in this AP.

|               | Prefer 5GHz                                                                                                    |   |
|---------------|----------------------------------------------------------------------------------------------------|---|
| Band Steering | 5GHz RSSI -75 dBm 🥑<br>NOTE: In order for Band Steering function to work properly, both 2.4GHz and 5GHz SSID and | d |
|               | Security Settings must be the same.                                                                              |   |

\*Prefer 5GHz: When band steering is configured to Prefer 5GHz mode, the AP will steer dual band capable client devices to 5GHz radio when the RSSI value of these client devices on 5GHz radio is more than set one. The allowed RSSI value for default setting is -75dBm.

|               | Band Balance                                                                                                    |
|---------------|----------------------------------------------------------------------------------------------------|
| Band Steering | 5GHz RSSI -75 dBm 🥑                                                                                                    |
|               | Percent of clients on 5GHz radio 75 % 🥑                                                                                      |
|               | NOTE: In order for Band Steering function to work properly, both 2.4GHz and 5GHz SSID<br>Security Settings must be the same. |

\*Band Balance: When band steering is configured to Band Balance mode, the AP will steer dual band capable client devices to 5GHz when the RSSI value of these client devices on 5GHz radio is more than set one. To evenly allocate RF resource on the both 2.4GHz and 5GHz radios, users also can set the portion of client devices on 5GHz radio to assure smoothly connection. The default value of the 5GHz radio is 75%.

Save: Click Save to confirm the changes.

This page displays the current status of the Wireless settings of this AP.

# 2.4 GHz/5 GHz Wireless Network

|                                | 2.4GHz          |                 | 5GHz      |                  |
|--------------------------------|-----------------|-----------------|-----------|------------------|
| Operation Mode                 | Access Point    | 🔻 🗹 Green 🥑     | Access Po | oint 🔻 🗹 Green 🥑 |
| Wireless Mode                  | 802.11 B/G/N    | ¥               | 802.11 AC | C/N •            |
| Channel HT Mode                | 20MHz           | •               | 40MHz     | T                |
| Channel                        | Configuration   |                 |           |                  |
| Transmit Power                 | Auto            | v               | Auto      | Ŧ                |
| Data Rate                      | Auto            | ¥               | Auto      | v                |
| RTS/CTS Threshold 🥑 (1 - 2346) | 2346            |                 | 2346      |                  |
| Client Limits                  | 127 🖲 E         | nable 🔍 Disable | 127       | Enable Disable   |
|                                | Enable     From | Disable         |           |                  |
| Aggregation                    | 50000 Bytes     | s(Max)          |           |                  |
| AP Detection                   | Scan            |                 | Scan      |                  |
| Distance (1-30km)              | 1 (0.6n         | niles)          | 1 (       | (0.6miles)       |

Operation Mode: Scrow down this list to select operation modes for implementing on this radio. The default operation mode is Access Point on base stations and Access Points and is Client Bridge on Client Premise Equipements (CPE). Meanwhile, EnGenius outdoor devices also support WDS modes for peer to peer or peer to multi-peer connections.

Wireless Mode: Scrow down this list to select wireless broadcasting standard on 2.4GHz and 5GHz frequency bands.

Channel HT Mode: Scrow down this list to select bandwidth for operating under a frequency band. The default channel bandwidth is 20 MHz on 2.4GHz frequency radio and 40 MHz on 5GHz frequency radio. Considering the different applications, users can decide to implement a channel bandwidth to fulfill real applications. The larger the channel, the greater the transmission quality and speed.

Transmit Power (Tx Power): Default Tx power is Auto to obey regulartory power of each country.

Channel: Click Configuration button to open a new windows to configure channels for performing wireless service.

| 2.4GHz            |                   | 5GHz              |                   |
|-------------------|-------------------|-------------------|-------------------|
| All               | None              | All               | None              |
| 1,6,11            | 1,4,8,11          | U-NII-1           | U-NII-2A          |
| 1,7               | 1,5,9             | U-NII-2B          | U-NII-3           |
| Ch 01 : 2.412 GHz | Ch 02 : 2.417 GHz | Ch 36 : 5.180 GHz | Ch 40 : 5.200 GHz |
| Ch 03 : 2.422 GHz | Ch 04 : 2.427 GHz | Ch 44 : 5.220 GHz | Ch 48 : 5.240 GHz |
| Ch 05 : 2.432 GHz | Ch 06 : 2.437 GHz | Ch 52 : 5.260 GHz | Ch 56 : 5.280 GHz |
| Ch 07 : 2.442 GHz | Ch 08 : 2.447 GHz | Ch 60 : 5.300 GHz | Ch 64 : 5.320 GHz |
| Ch 09 : 2.452 GHz | Ch 10 : 2.457 GHz | Ch100 : 5.500 GHz | Ch104 : 5.520 GHz |
| Ch 11 : 2.462 GHz |                   | Ch108 : 5.540 GHz | Ch112 : 5.560 GHz |
|                   |                   | Ch132 : 5.660 GHz | Ch136 : 5.680 GHz |
|                   |                   | Ch149 : 5.745 GHz | Ch153 : 5.765 GHz |
|                   |                   | Ch157 : 5.785 GHz | Ch161 : 5.805 GHz |

Save Save current setting(s)

#### Wireless Security

The Wireless Security section lets you configure the AP's security modes

Wireless Security - 2.4GHz

| Security Mode | WEP •                             |
|---------------|-----------------------------------|
| Auth Type     | Open System •                     |
| Input Type    | Hex •                             |
| Key Length    | 40/64-bit (10 hex digits or 5 A • |
| Default Key   | Key #1                            |
| Key #1        |                                   |
| Key #2        |                                   |
| Key #3        |                                   |
| Key #4        |                                   |

Secuirty Mode: Including WEP, WPA-PSK, WPA2-PSK, WPA-PSK Mixed, WPA, WPA2, and WPA Mixed. We strongly recommend you to use WPA2-PSK mode.

\* Setting of WEP mode:

Auth Type: Select Open System or Shared Key.

Input Type:

ASCII: Regular Text (recommended) Hexadecimal Numbers (For advanced users)

Key Length: Select the desired option and ensure that wireless clients use the same setting. Your choices are 64, 128, and 152-bit password lengths.

Default Key: Select the Key you wish to be the default. Transmitted data is ALWAYS encrypted using the Default Key; the other Keys are for decryption only. You must enter a Key Value for the Default Key.

Encryption Key Number: Enter the Key Value or values you wish to use. Only the Key selected as Default is required. The others are optional.

| Wireless Security | / - 5GHz |
|-------------------|----------|
|-------------------|----------|

| Security Mode             | WPA-PSK | • |
|---------------------------|---------|---|
| Encryption                | AES     | T |
| Passphrase                |         |   |
| Group Key Update Interval | 3600    |   |

\* Setting of WPA-PSK, WPA2-PSK and WPA-PSK Mixed (Pre-Shared Key):

Encryption: You may select AES, TKIP or Both (TKIP+AES) to be the encryption type you would like. Please ensure that your wireless clients use the same settings.

Passphrase: Wireless clients must use the same Key to associate the device. If using ASCII format, the Key must be from 8 to 63 characters in length. If using HEX format, the Key must be 64 HEX characters in length.

Group Key Update Interval: Specifies how often, in seconds, the Group Key changes. The default value is 3600.

#### Wireless Security - 5GHz

| Security Mode               | WPA-Enterprise       |  |  |
|-----------------------------|----------------------|--|--|
| Encryption                  | AES •                |  |  |
| Group Key Update Interval   | 3600                 |  |  |
| Radius Server               |                      |  |  |
| Radius Port                 | 1812<br>Default 1812 |  |  |
| Radius Secret               |                      |  |  |
| Radius Accounting           | Disable •            |  |  |
| Radius Accounting Server    |                      |  |  |
| Radius Accounting Port      | 1813                 |  |  |
| Radius Accounting Secret    |                      |  |  |
| Interim Accounting Interval | 600                  |  |  |

\* Setting of WPA-Enterprise & WPA2-Enterprise (Pre-Shared Key):

Encryption: Select the WPA encryption type you would like. Please ensure that your wireless clients use the same settings.

Radius Server: Enter the IP address of the Radius server.

Radius Port: Enter the port number used for connections to the Radius server.

Radius Secret: Enter the secret required to connect to the Radius server.

Radius Accounting: Enable or disable accounting feature.

Radius Accounting Server: Enter the IP address of the Radius accounting server.

Radius Accounting Port Enter the port number used for connections to the Radius accounting server.

Radius Accounting Secret: Enter the secret required to connect to the Radius accounting server.

Interim Accounting Interval: Specifies how often, in seconds, the accounting data sends.

**Note:** 802.11n does not allow WEP/WPA-PSK TKIP/ WPA2-PSK TKIP security mode. The connection mode will automatically change from 802.11n to 802.11g.

# Wireless Advanced

# Wireless Traffic Shaping

Traffic shaping regulates the flow of packets leaving an interface to deliver improved Quality of Service.

| Wireless Traffic Shaping |                     |          |
|--------------------------|---------------------|----------|
| Enable Traffic Shaping   | Enable Disable      |          |
| Download Limit           | 100<br>Mbps (1-999) | Per User |
| Upload Limit             | 100<br>Mbps (1-999) | Per User |

Enable Traffic Shaping: Default is disable. You may check this option to enable Wireless Traffic Shaping per SSID.

Download Limit: Specifies the wireless transmission speed used for downloading.

Upload Limit: Specifies the wireless transmission speed used for uploading.

Per User: Check this option to enable wireless traffic shaping per user function. This function allow users to limit the maximum download / upload bandwidth for each client devices on this SSID.

Save: Click Save to confirm the changes.

#### **Fast Roaming**

Enable the function to serve mobile client devices that roam from Access Point to Access Point. Some applications running on Client devices require fast re-association when they roam to a different Access Point

Please enter the settings of the SSID and initialize the Security mode to WPA enterprise, as well as to set the Radius Server firstly. Users can enable the Fast Roaming and implement the advanced search.

Please also set the same enterprise Encryption under the same SSID on other Access Points and enable the Fast Roaming. When the configuration is realized on different Access Point, the mobile client devices can run the voice service and require seamless roaming to prevent delay in conversation from Access Point to Access Point. Fast Roaming

Enable Fast Roaming

Enable Disable

Enable Fast Roaming: Enable or disable fast roaming feature.

Enable Advanced Search: Enable or disable advanced search feature.

# **Guest Network Settings**

Adding a guest network to allow visitors to use the internet without giving out your office or company wireless security. You can add a guest network to each wireless network in the 2.4GHz frequencies and 5GHz frequencies.

| Guest Network Settings    |                                                                                                    |                                                                                                    |                                                                                                    |                                                                                                    |                                                                                                    |
|---------------------------|----------------------------------------------------------------------------------------------------|----------------------------------------------------------------------------------------------------|----------------------------------------------------------------------------------------------------|----------------------------------------------------------------------------------------------------|----------------------------------------------------------------------------------------------------|
| SSID                      | Edit                                                                                                    |                                                                                                    | Security                                                                                                    | Hidden SSID                                                                                                    | Client Isolatio                                                                                                    |
| EnGenius-2.4GHz_GuestNetv | Edit                                                                                                    | None                                                                                                    |                                                                                                    |                                                                                                    | $\checkmark$                                                                                                    |
| EnGenius-5GHz_GuestNetwc  | Edit                                                                                                    | None                                                                                                    |                                                                                                    |                                                                                                    | $\checkmark$                                                                                                    |
| P Settings                |                                                                                                    |                                                                                                    |                                                                                                    |                                                                                                    |                                                                                                    |
| - IP Address              |                                                                                                    | 168.200.1                                                                                                    |                                                                                                    |                                                                                                    |                                                                                                    |
| - Subnet Mask             |                                                                                                    | 255.255.0                                                                                                    |                                                                                                    |                                                                                                    |                                                                                                    |
| ic DHCP Server Settings   |                                                                                                    |                                                                                                    |                                                                                                    |                                                                                                    |                                                                                                    |
| ing IP Address            | 192.                                                                                                    | 168.200.100                                                                                                    |                                                                                                    |                                                                                                    |                                                                                                    |
| - Ending IP Address       |                                                                                                    | 168.200.200                                                                                                    |                                                                                                    |                                                                                                    |                                                                                                    |
| - WINS Server IP          |                                                                                                    | 0.0                                                                                                    |                                                                                                    |                                                                                                    |                                                                                                    |
|                           | SSID<br>EnGenius-2.4GHz_GuestNetv<br>EnGenius-5GHz_GuestNetvc<br>P Settings<br>Iddress<br>Het Mask<br>Ic DHCP Server Settings<br>Ing IP Address<br>Ing IP Address<br>S Server IP | SSID Edit<br>EnGenius-2.4GHz_GuestNetv Edit<br>EnGenius-5GHz_GuestNetwc Edit<br>P Settings<br>Iddress 192.<br>Indress 192.<br>Indress 192.<br>Ing IP Address 192.<br>S Server IP 0.0.0 | SSID       Edit         EnGenius-2.4GHz_GuestNetw       Edit       None         EnGenius-5GHz_GuestNetwo       Edit       None         P Settings       192.168.200.1         et Mask       255.255.255.0         ic DHCP Server Settings         ing IP Address       192.168.200.100         ng IP Address       192.168.200.200         S Server IP       0.0.0 | SSID     Edit     Security       EnGenius-2.4GHz_GuestNetv     Edit     None       EnGenius-5GHz_GuestNetwc     Edit     None       P Settings     192.168.200.1       iddress     192.168.200.1       ic DHCP Server Settings       Ing IP Address     192.168.200.100       og IP Address     192.168.200.200       S Server IP     0.0.0 | SSID       Edit       Security       Hidden SSID         EnGenius-2.4GHz_GuestNetw       Edit       None       Image: Comparison of the state of the state |

SSID: Specified the SSID for the current profile.. Choices given are: Disabled, Deny MAC in the list, or Allow MAC in the list.

Hidden SSID: Check this option to hide SSID from clients, If checked, this SSID will not appear in the AP detect. Client Isolation: Click the appropriate radio button to allow or prevent communication between client devices.

IP address: The IP Address of this device.

Subnet Mask: The IP Subnet mask of this device.

Starting IP Address: The first IP Address in the range of the addresses by the DHCP server.

Ending IP Address: The last IP Address in the range of addresses assigned by the DHCP server.

# **RSSI** Threshold

| Fast Handover |                                   |
|---------------|-----------------------------------|
| Status        | C Enable      O Disable           |
| RSSI          | -70 dBm (Range: -60dBm ~ -100dBm) |

Enable : Enable the Fast Handover feature by ensuring that each client is served by at least one Access Point at any time. Access Points continuously monitor the connectivity quality of any client in their range and efficiently share this information with other Access Points in the vincinity of that client to coordinate which of them should serve the client best.

RSSI: Enter the RSSI (Received Signal Strength Index) in order to determine the handover procedure which the current wireless link will terminate. RSSI is an indication of the power level being received by the antenna. Therefore, the higher the RSSI number, the stronger the signal.

# Wireless MAC Filtering

Wireless MAC Filtering is used to allow or deny network access to wireless clients (computers, tablet PCs, NAS, smartphones, etc.) according to their MAC addresses. You can manually add a MAC address to restrict permission to access EAP1750H. The default setting is: Disable Wireless MAC Filter.

Note: Only applicable in Access Point and WDS AP mode.

| Wireless MAC Filter |             |   |  |  |  |  |  |     |  |
|---------------------|-------------|---|--|--|--|--|--|-----|--|
| ACL Mode            | Disabled    | - |  |  |  |  |  |     |  |
|                     |             |   |  |  |  |  |  | Add |  |
| No.                 | MAC Address |   |  |  |  |  |  |     |  |

ACL (Access Control List) Mode: Determines whether network access is granted or denied to clients whose MAC addresses appear in the MAC address table on this page. Choices given are: Disabled, Deny MAC in the list, or Allow MAC in the list.

MAC Address: Enter the MAC address of the wireless client you wish to configure for.

Add: Click Add to add the MAC address to the MAC Address table.

Delete: Deletes the selected entries.

Save: Click Save to apply the changes.

# Wireless Advanced

This page allows you to configure advanced wireless settings for the EWS550AP/EWS510AP/EWS511AP. It is recommended that the default settings are used unless the user has experience with more advanced networking features.

|                                | 2.4GHz                   | 5GHz                     |
|--------------------------------|--------------------------|--------------------------|
| Operation Mode                 | Access Point 💿 🗆 Green 🗿 | Access Point 🔄 🗉 Green 🕖 |
| Wireless Mode                  | 802.11 B/G/N             | 802.11 A/N               |
| Channel HT Mode                | 20/40 MHz -              | 40 MHz 💌                 |
| Extension Channel              | Upper Channel 💌          | Lower Channel -          |
| Channel                        | Auto 💌                   | Auto 🔹                   |
| Transmit Power                 | Auto 👻                   | Auto 🔽                   |
| Data Rate                      | Auto 🔹                   | Auto -                   |
| RTS / CTS Threshold (1 - 2346) | 2346                     | 2346                     |
| Client Limits                  | 127 Enable -             | 127 Enable -             |
|                                | Enable -                 | Enable -                 |
| Aggregation                    | 32 Frames                | 32 Frames                |
|                                | 50000 Bytes(Max)         | 50000 Bytes(Max)         |
| AP Detection                   | Scan                     | Scan                     |

#### 2.4 GHz/5 GHz Wireless Advanced

Data Rate: Select a data rate from the drop-down list. The data rate affects throughput of data in the EAP1750H. The lower the data rate, the lower the throughput, though transmission distance will be lowered as well.

Transmit Power: Sets the power output of the wireless signal.

RTS/CTS Threshold: Specifies the threshold package size for RTC/CTS. A smaller number causes RTS/CTS packets to be sent more often and in turn consumes more bandwidth.

Distance: Specifies the distance between Access Points and clients. Longer distances may drop high-speed connections.

Aggregation: Merges data packets into one packet. This option reduces the number of packets, but increases packet sizes.

Save: Click Save to confirm the changes.

#### 42

# Chapter 8 Management

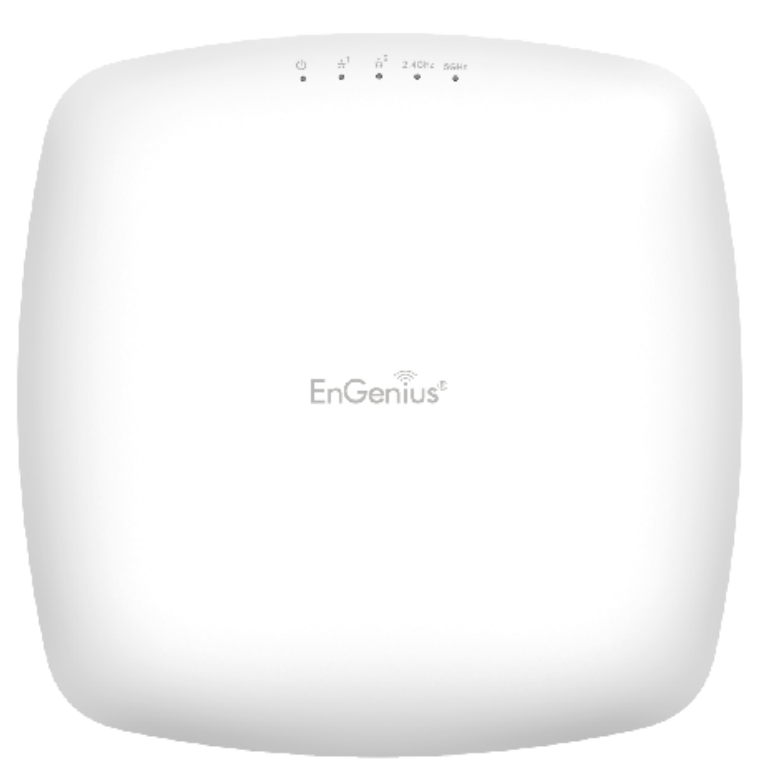

# MGMT VLAN Settings

# Management VLAN Settings

This page allows you to assign a VLAN tag to packets sent over the network. A VLAN is a group of computers on a network whose software has been configured so that they behave as if they were on a separate Local Area Network (LAN). Computers on VLAN do not have to be physically located next to one another on the LAN.

Note: Only applicable in Access Point and WDS AP modes.

Management VLAN Settings 
Status
Enable Disable 4094
Caution: If you encounter disconnection issue during the configuration process, verify that the switch and the DHCP
server can support the new VLAN ID and then connect to the new IP address.

Management VLAN: If your network includes VLANs, you can enable Management VLAN ID for packets passing through the Access Point with a tag.

Save: Click Save to confirm the changes or Cancel to cancel and return to previous settings.

**Note:** If you reconfigure the Management VLAN ID, you may lose your connection to this AP. Verify that the

DHCP server supports the reconfigured VLAN ID and then reconnect to this AP using the new IP address.

# **Advanced Settings**

#### **SNMP** Settings

This page allows you to assign the Contact Details, Location, Community Name, and Trap Settings for a Simple Network Management Protocol (SNMP). SNMP is a networking management protocol used to monitor network attached devices. SNMP allows messages (called protocol data units) to be sent to various parts of the network. Upon receiving these messages, SNMP compatible devices (called agents) returns the data stored in their Management Information Bases.

#### SNMP Settings

| Status                      | Enable Disable |                   |
|-----------------------------|----------------|-------------------|
| Contact                     |                |                   |
| Location                    |                |                   |
| Community Name (Read Only)  | public         |                   |
| Community Name (Read Write) | private        |                   |
| Trap Destination            |                |                   |
| - Port                      | 162            |                   |
| - IP Address                |                |                   |
| - Community Name            | public         |                   |
| SNMPv3 Settings             |                |                   |
| - Status                    | Enable Disable |                   |
| - Username                  | admin          | (1-31 Characters) |
| - Authorized Protocol       | MD5            | T                 |
| - Authorized Key            | 12345678       | (8-32 Characters) |
| - Private Protocol          | DES            | <b>v</b>          |
| - Private Key               | 12345678       | (8-32 Characters) |
| - Engine ID                 |                |                   |

SNMP Enable/Disable: Enables or disables the SNMP feature.

Contact: Specifies the contact details of the device. Location: Specifies the location of the device.

Community Name (Read Only): Specifies the password for the SNMP community for read only access.

Community Name (Read/Write): Specifies the password for the SNMP community with read/write access.

Trap Destination Address: Specifies the IP address of the computer that will receive the SNMP traps.

Trap Destination Community Name: Specifies the password for the SNMP trap community.

SNMPv3: Enables or disables the SNMPv3 feature.

User Name: Specifies the username for SNMPv3.

Auth Protocol: Selects the authentication protocol type: MDS or SHA.

Auth Key: Specifies the authentication key.

Priv Protocol: Selects the privacy protocol type: DES.

Priv Key: Specifies the privacy key for privacy.

Engine ID: Specifies the engine ID for SNMPv3.

Apply Save: Click Apply Save to apply the changes.

**CLI** Settings

| CLI Setting    |                    |
|----------------|--------------------|
| Status         | Enable Disable     |
|                |                    |
| SSH Setting    |                    |
| Status         | Enable     Isable  |
|                |                    |
| HTTPS Settings |                    |
| Status         | Enable     Disable |
| HTTPS forward  | Enable Isable      |

CLI: The Command Line Interface (CLI) allows you to type commands instead of choosing them from a menu or selecting an icon.

SSH: Enable Secure Shell (SSH) to make secure, encrypted connections in the network. Secure Shell is a network protocol that allows data to be exchanged using a secure channel between two network devices.

HTTPS: Enable HTTPS to transfer and display web content securely. The Hypertext Transfer Protocol over SSL (Secure Socket Layer) is a TCP/IP protocol used by web servers to transfer and display web content securely.

#### **Email Alert**

You can use the Email Alert feature to send messages to the configured email address when particular system events occur.

Note: Do NOT use your personal email address as it can unnecessarily expose your personal email login credentials. Use a separate email account made for this feature instead

| Status          | Enable                       |               |
|-----------------|------------------------------|---------------|
| - From          |                              |               |
| - To            |                              |               |
| - Subject       | [Email-Alert][ENS620EXT][88: | C             |
| Email Account   |                              |               |
| - Username      |                              |               |
| - Password      |                              | 8             |
| - SMTP Server   |                              | Port: 25      |
| - Security Mode | None                         | Send Test Mai |

Status: Enable this function for further settings.

From: Enter the email address to show the sender of the email.

To: Enter the address to receive email alerts.

Subject: Enter the text to appear in the email subject line.

Username: Enter the username for the email account that will be used to send emails.

Password: Enter the password for the email account that will be used to send emails.

SMTP Server: Enter the IP address or hostname of the outgoing SMTP server.

Port: Enter the SMTP port number to use for outbound emails.

# Time Zone

**Time Setting** 

This page allows you to set the internal clock of the AP.

#### **Date and Time Settings**

| Manually Set Date and Time      |  |  |  |  |  |  |  |  |
|---------------------------------|--|--|--|--|--|--|--|--|
| Date: 2016 / 06 / 16            |  |  |  |  |  |  |  |  |
| Time: 07 : 21 (24-Hour)         |  |  |  |  |  |  |  |  |
| Synchronize with PC             |  |  |  |  |  |  |  |  |
| Automatically Get Date and Time |  |  |  |  |  |  |  |  |
| NTP Server: pool.ntp.org        |  |  |  |  |  |  |  |  |

#### Time Zone

| Time Z | Zone: UT    | C+0 | 0:00 | Ga | mbia, L | .ibe | ria, Moro | ссо |  | ۲ |
|--------|-------------|-----|------|----|---------|------|-----------|-----|--|---|
| Enab   | le Daylight | Sa  | ving |    |         |      |           |     |  |   |
| Start: | January     |     | 1st  | •  | Sun     |      | 00:00     | W   |  |   |
| End:   | January     |     | 1st  | •  | Mon     |      | 00:00     | •   |  |   |

Apply Apply saved settings to take effect

Manually Set Date and Time: Manually specify the date and time.

Synchorize with PC: Click this button to synchorize Date and time of this AP with the PC.

Automatically Get Date and Time: Select Automatically Get Date and Time and check whether you wish to enter the IP address of an NTP server or use the default NTP server to have the internal clock set automatically.

Time Zone: Choose a time zone to implement the service for this AP.

Enable Daylight Saving: Check whether daylight savings applies to your area.

Start: Select the day, month, and time when daylight savings time starts.

Enable Daylight Saving: Select the day, month, and time when daylight savings times ends.

# Auto Reboot Settings

You can specify how often you wish to reboot the AP.

#### Auto Reboot Setting

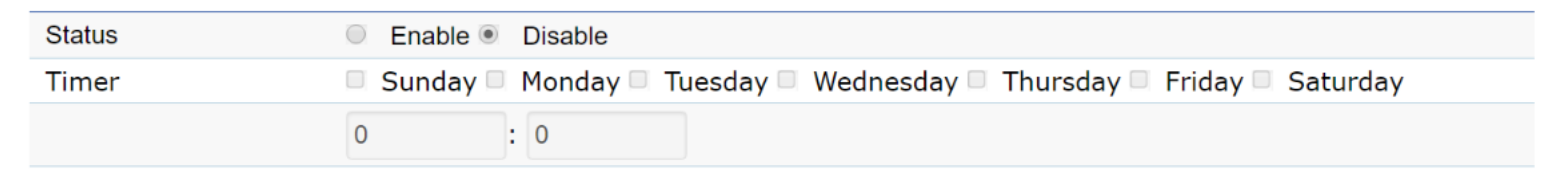

Auto Reboot Setting: Enables or disables the Auto Reboot function.

Timer: Select the day and enter the time you would like to reboot automatically.

Save: Click Save to apply the changes.

# Wi-Fi Scheduler

The Wi-Fi Scheduler can be created for use in enforcing rules. For example, if you wish to restrict web access to Mon-Fri from 3pm to 8pm, you could create a schedule selecting Mon, Tue, Wed, Thu and Fri while entering a Start time of 3pm and End Time of 8pm to limit access to these times.

#### Wi-Fi Scheduler

| Status             | <ul> <li>Enable          <ul> <li>Disable</li> <li>NOTE: Please assure that t<br/>enabling the Wi-Fi Schedu</li> </ul> </li> </ul> | he Time Zone Settings is synced with your local time when<br>ler |
|--------------------|----------------------------------------------------------------------------------------------------|------------------------------------------------------------------|
| Wireless Radio     | 2.4GHz                                                                                                    | Y                                                                |
| SSID Selection     | EnGenius330052_1-2.4GHz                                                                                                    | Y                                                                |
| Schedule Templates | Choose a template                                                                                                    | Y                                                                |

|                | Day       | Available   | Duration          |
|----------------|-----------|-------------|-------------------|
|                | Sunday    | available • | 00 : 00 ~ 24 : 00 |
|                | Monday    | available • | 00 : 00 ~ 24 : 00 |
| Schedule Table | Tuesday   | available • | 00 : 00 ~ 24 : 00 |
|                | Wednesday | available • | 00 : 00 ~ 24 : 00 |
|                | Thursday  | available • | 00 : 00 ~ 24 : 00 |
|                | Friday    | available • | 00 : 00 ~ 24 : 00 |
|                | Saturday  | available • | 00 : 00 ~ 24 : 00 |

Status: Enables or disables the Wi-Fi scheduler function.

Wireless Radio: Select 2.4 GHz or 5 GHz from the dropdown list for the preferred band type. SSID Selection: Select a SSID from the drop-down list.

Schedule Templates: Select a schedule template from the drop-down list.

Day(s): Place a checkmark in the boxes for the desired days or select the All Week radio button to select all seven days of the week.

Duration: The Start Time is entered in two fields. The first box is for hours and the second box is for minutes. The End Time is entered in the same format as the Start time.

# Tools

# **Ping Test Parameters**

This page allows you to analyze the connection quality of the AP and trace the routing table to a target in the network.

| Ping Test Parameters    |    |       |  |  |  |  |
|-------------------------|----|-------|--|--|--|--|
| Target IP / Domain Name |    |       |  |  |  |  |
| Ping Packet Size        | 64 | Bytes |  |  |  |  |
| Number of Pings         | 4  |       |  |  |  |  |
| Start                   |    |       |  |  |  |  |

| Traceroute Test Parameters |  |  |
|----------------------------|--|--|
| Target IP / Domain Name    |  |  |
| Start Stop                 |  |  |
|                            |  |  |

Target IP: Enter the IP address you would like to search.

Ping Packet Size: Enter the packet size of each ping.

Number of Pings: Enter the number of times you wish to ping.

Start Ping: Click Start Ping to begin pinging the target device (via IP).

Traceroute Target: Enter the IP address or domain name you wish to trace.

Start Traceroute: Click Start Traceroute to begin the trace route operation.

#### Speed Test Parameters / LED Control

This page allows you to implement speed test to realize the throughput of a target DUT.

#### **Speed Test Parameters**

| Target IP / Domain Name |      |     |
|-------------------------|------|-----|
| Time Period             | 20   | Sec |
| Check Interval          | 5    | Sec |
| IPv4Port                | 5001 |     |
| IPv6Port                | 5002 |     |
| Start                   |      |     |

Target IP / Domain Name: Enter an IP address or domain name you wish to impelement a speed test for realizing the variance on wireless speed.

Time Period: Enter the time in seconds that you would like the test to implement for and in how many intervals.

IPv4/IPv6 Port: This Access Points uses IPv4 5001 and IPv6 5002 port for the speed test.

Start: Click start to implement speed test.

# LED Control

Control LED on/off for Power, LAN interface, or 2.4 GHz/5 GHz WLAN interface.

#### **LED Control**

| Power                                     | 🖲 Enable 🔍 Disable |  |  |
|-------------------------------------------|--------------------|--|--|
| LAN                                       | 🖲 Enable 🔍 Disable |  |  |
| WLAN-2.4GHz                               | 🖲 Enable 🔍 Disable |  |  |
| WLAN-5GHz                                 | 🖲 Enable 🔍 Disable |  |  |
| Apply Apply saved settings to take effect |                    |  |  |

Power: Enables or disables the Power LED indicator.

LAN: Enables or disables the LAN LED indicator.

WLAN-2.4 GHz: Enables or disables the WLAN-2.4 GHz LED indicator.

WLAN-5 GHz: Enables or disables the WLAN-5 GHz LED indicator.

# **Device Discovery**

This page allows you to discover devices from network for Operation Mode, IP Address, System MAC Address and Firmware version.

#### **Device Discovery**

| Device Name | Operation Mode | IP Address | System MAC Address | Firmware Version |
|-------------|----------------|------------|--------------------|------------------|
|             |                |            |                    |                  |
| Scan        |                |            |                    |                  |

# Account

This page allows you to change the AP username and password. By default, the username is: admin and the password is: admin. The password can contain from 0 to 12 alphanumeric characters and is case sensitive.

# Account Settings

#### Account Settings

| Administrator Username |   |
|------------------------|---|
| Current Password       | 2 |
| New Password           | 2 |
| Verify Password        | 2 |

Administrator Username: Enter a new username for logging in to the New Name entry box.

Current Password: Enter the old password for logging in to the Old Password entry box.

New Password: Enter the new password for logging in to the New Password entry box.

Verify Password: Re-enter the new password in the Confirm Password entry box for confirmation.

Apply: Click Apply to apply the changes.

# Firmware

# Firmware Upgrade

This page allows you to upgrade the firmware of the AP.

#### Firmware Upgrade

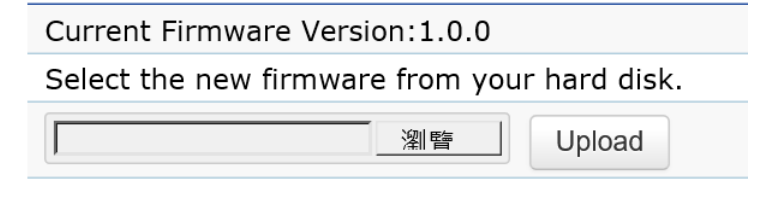

To Perform the Firmware Upgrade:

- 1. Click the Choose File button and navigate the OS file system to the location of the upgrade file.
- 2. Select the upgrade file. The name of the file will appear in the Upgrade File field.
- 3. Click the Upload button to commence the firmware upgrade.

**Note:** The device is unavailable during the Firmware upgrade process and must restart when the upgrade is completed. Any connections to or through the device will be lost.

# Backup/Restore

This page allows you to save the current device configurations. When you save your configurations, you also can reload the saved configurations into the device through the Restore Saved Settings from a file section. If extreme problems occur, or if you have set the AP incorrectly, you can use the Reset button in the Revert to Factory Default Settings section to restore all the configurations of the AP to the original default settings. Backup Setting: Click Export to save the current configured settings.

Restore New Setting: To restore settings that have been previously backed up, click Browse, select the file, and click Restore.

Restore to Default: Click Reset button to restore the AP to its factory default settings.

#### Backup/Restore Settings

| Factory Setting              |                     |
|------------------------------|---------------------|
| - Backup Setting             | Export              |
| - Restore New Setting        | 選擇檔案 未選擇任何檔案 Import |
| - Reset to Default           | Reset               |
| User Setting                 |                     |
| - Back Up Setting as Default | Backup              |
| - Restore to User Default    | Restore             |
|                              |                     |

- **Caution:** Please write down your account number and password before saving. The user settings will now become the new default settings at the next successful login.

#### **User Setting**

The function allows you to backup the current device configurations into the AP as the default value. If extreme problems occur, or if you have set the AP incorrectly, you can push the Reset button to revert all the configurations of the AP to the user default. Back Up Setting as Default: Click Backup to backup the user settings you would like to the device's memory for the default settings.

Restore to User Default: Click Restore to restore user settings to the factory standard settings.

Note1: After setting the current settings as the default, you should click the Restore to Default on the web interface for reverting the settings into the factory default instead of pushing the reset button.

Note2: Please write down your account and password before saving. The user settings will now become the new default settings at the next successful login.

# Log

# System Log

The AP automatically logs (records) events of possible interest in its internal memory. To view the logged information, click the Log link under the System Manager menu. If there is not enough internal memory to log all events, older events are deleted from the log. When powered down or rebooted, the log will be cleared.

| System Log       |                                                                                                    |                                                                                                    |
|------------------|----------------------------------------------------------------------------------------------------|----------------------------------------------------------------------------------------------------|
| Status           | $\odot$ Enable $\bigcirc$ Disa                                                                                                    | able                                                                                                    |
| Log type         | ALL                                                                                                    |                                                                                                    |
| Refresh<br>Clear | Tue Jul 12 12:20:0<br>Tue Jul 12 12:18:0<br>Tue Jul 12 12:16:0<br>Tue Jul 12 12:16:0<br>Tue Jul 12 12:14:0<br>Tue Jul 12 12:10:0<br>Tue Jul 12 12:00:0<br>Tue Jul 12 12:00:0<br>Tue Jul 12 12:04:0 | 1 2016 cron.info crond[4186]: crond: USER root pid 7926 cmd /etc/init.d/systime start ntp_<br>1 2016 cron.info crond[4186]: crond: USER root pid 7915 cmd /etc/init.d/systime start ntp_<br>1 2016 cron.info crond[4186]: crond: USER root pid 7904 cmd /etc/init.d/systime start ntp_<br>1 2016 cron.info crond[4186]: crond: USER root pid 7882 cmd /etc/init.d/systime start ntp_<br>1 2016 cron.info crond[4186]: crond: USER root pid 7882 cmd /etc/init.d/systime start ntp_<br>1 2016 cron.info crond[4186]: crond: USER root pid 6045 cmd /etc/init.d/systime start ntp_<br>1 2016 cron.info crond[4186]: crond: USER root pid 6045 cmd /etc/init.d/systime start ntp_<br>1 2016 cron.info crond[4186]: crond: USER root pid 6045 cmd /etc/init.d/systime start ntp_<br>1 2016 cron.info crond[4186]: crond: USER root pid 6045 cmd /etc/init.d/systime start ntp_<br>1 2016 cron.info crond[4186]: crond: USER root pid 6045 cmd /etc/init.d/systime start ntp_<br>1 2016 cron.info crond[4186]: crond: USER root pid 6032 cmd /etc/init.d/systime start ntp_<br>1 2016 cron.info crond[4186]: crond: USER root pid 6023 cmd /etc/init.d/systime start ntp_<br>1 2016 cron.info crond[4186]: crond: USER root pid 6023 cmd /etc/init.d/systime start ntp_<br>1 2016 cron.info crond[4186]: crond: USER root pid 6023 cmd /etc/init.d/systime start ntp_<br>1 2016 cron.info crond[4186]: crond: USER root pid 6023 cmd /etc/init.d/systime start ntp_<br>1 2016 cron.info crond[4186]: crond: USER root pid 6023 cmd /etc/init.d/systime start ntp_<br>1 2016 cron.info crond[4186]: crond: USER root pid 6023 cmd /etc/init.d/systime start ntp_<br>1 2016 cron.info crond[4186]: crond: USER root pid 6023 cmd /etc/init.d/systime start ntp_<br>1 2016 cron.info crond[4186]: crond: USER root pid 6023 cmd /etc/init.d/systime start ntp_<br>1 2016 cron.info crond[4186]: crond: USER root pid 6023 cmd /etc/init.d/systime start ntp_<br>1 2016 cron.info crond[4186]: crond: USER root pid 6023 cmd /etc/init.d/systime start ntp_<br>1 2016 cron.info crond[4186]: crond: USER root pid 6023 cmd /etc/init.d/systime start ntp_<br>1 2016 cron.info crond |

Status: Enable/Disable this function.

| ALL         |
|-------------|
| Debug       |
| Information |
| Notice      |
| Warning     |
| Error       |
| Critical    |
| Alert       |
| Emergency   |

Log type: You may choose one of log types to display logs in the following window. The default log types is All.

| Remote Log               | Enable      Disable |
|--------------------------|---------------------|
| Log Server IP<br>Address |                     |

# Remote Log

This page allows you to setup the Remote Log functions for this AP.

Remote Log: Enable/Disable this function.

Log Server IP Address: Enter the IP address of the log server.

Apply: Click Apply to apply the changes.

# Logout

Logout: Click Logout in Management menu to logout.

| EnGenius®      |                                  |                    |            | English | V      |
|----------------|----------------------------------|--------------------|------------|---------|--------|
| ENS620EXT      | Dual Radio Outdoor AP, 2T2R, 400 | Mbps + 867Mbps     | Changes: 0 | Reset   | Logout |
| OverView       | Device Information               |                    |            |         |        |
| Device Status  | Device Name                      | ENS620EXT          |            |         |        |
| Connections    | MAC Address                      |                    |            |         |        |
| Realtime       | - LAN1                           | 88:DC:96:00:00:1   | .0         |         |        |
| < Network      | - LAN2                           | 88:DC:96:00:00:1   | 1          |         |        |
| Basic          | - Wireless LAN - 2.4GHz          | 88:DC:96:00:00:1   | 2          |         |        |
| Wireless       | - Wireless LAN - 5GHz            | 88:DC:96:00:00:1   | .3         |         |        |
| w Management   | Country                          | USA                |            |         |        |
| Advanced       | Current Local Time               | Tue Jul 12 16:40:2 | 24 2016    |         |        |
| WiEi Schodulor | Uptime                           | 4h 57m 16s         |            |         |        |
| Tools          | Firmware Version                 | 1.0.0              |            |         |        |
| System Manager | Management VLAN ID               | Untagged           |            |         |        |
|                |                                  |                    |            |         |        |
| Firmware       |                                  |                    |            |         |        |
| inninare       |                                  |                    |            |         |        |

#### Please confirm again to logout the system or not.

| Are you sure you want to logout? |
|----------------------------------|
| OK Cancel                        |

#### Reset

In some circumstances, it may be required to force the device to reboot. Click on Reset to reboot the AP.

| EnGeniius®       |                                  |                    |            | English | ı 🗸    |
|------------------|----------------------------------|--------------------|------------|---------|--------|
| ENS620EXT        | Dual Radio Outdoor AP, 2T2R, 400 | Mbps + 867Mbps     | Changes: 0 | Reset   | Logout |
| OverView         | Device Information               |                    |            |         |        |
| Device Status    | Device Name                      | ENS620EXT          |            |         |        |
| Connections      | MAC Address                      | ENGOLOLAN          |            |         |        |
| Realtime         |                                  | 88-DC-06-00-00-1   | 0          |         |        |
| < Network        | - LAND                           | 88.DC.96.00.00.1   | 10         |         |        |
| Basic            | - LANZ                           | 88:DC:96:00:00:1   |            |         |        |
| Wireless         | - Wireless LAN - 2.4GHz          | 88:DC:96:00:00:1   | 12         |         |        |
| Management       | - Wireless LAN - 5GHz            | 88:DC:96:00:00:1   | 13         |         |        |
| Advanced         | Country                          | USA                |            |         |        |
| Time Zone        | Current Local Time               | Tue Jul 12 16:42:5 | 50 2016    |         |        |
| WiEi Scheduler   | Uptime                           | 4h 59m 41s         |            |         |        |
| Tools            | Firmware Version                 | 1.0.0              |            |         |        |
| 1 System Manager | Management VLAN ID               | Untagged           |            |         |        |
| Account          |                                  |                    |            |         |        |
| Firmware         |                                  |                    |            |         |        |

Once you click reset button, you will see the options for reboot or restore this AP.

Reboot the device: Click it to reboot this device.

Restore to Factory Default: Click it to reset this device to factory default setting.

Restore to User Default: Click it to reset this device to user default settings. For realizing the setting method, you may refer page 66 and page 67.

| Reboot | the | device |
|--------|-----|--------|
|        |     |        |

Caution: Pressing this button will cause the device to reboot.

Reboot the device

#### Restore the device to default settings

| Caution: All settings will b | e cleared and reset to | either factory | default or user defaul  | с. |
|------------------------------|------------------------|----------------|-------------------------|----|
| Restore to Factory Default   |                        | F              | Restore to User Default |    |

# Appendix

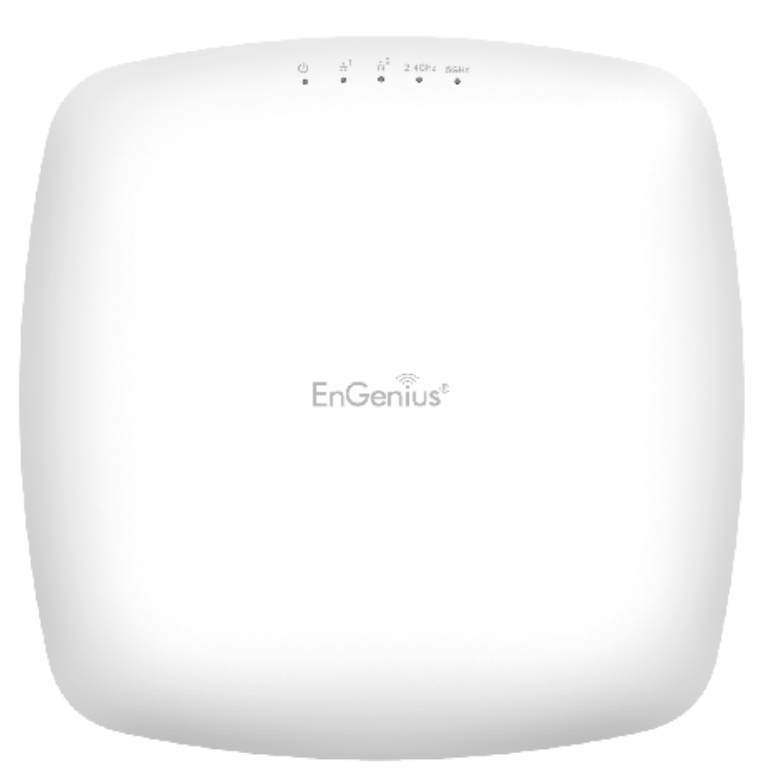

# Appendix A -

# Federal Communication Commission Interference Statement

This device complies with Part 15 of the FCC Rules. Operation is subject to the following two conditions: (1) This device may not cause harmful interference, and (2) this device must accept any interference received, including interference that may cause undesired operation.

This equipment has been tested and found to comply with the limits for a Class B digital device, pursuant to Part 15 of the FCC Rules. These limits are designed to provide reasonable protection against harmful interference in a residential installation. This equipment generates, uses and can radiate radio frequency energy and, if not installed and used in accordance with the instructions, may cause harmful interference to radio communications. However, there is no guarantee that interference will not occur in a particular installation. If this equipment does cause harmful interference to radio or television reception, which can be determined by turning the equipment off and on, the user is encouraged to try to correct the interference by one of the following measures:

- Reorient or relocate the receiving antenna.
- Increase the separation between the equipment and receiver.
- Connect the equipment into an outlet on a circuit different from that to which the receiver is connected.
- Consult the dealer or an experienced radio/TV technician for help.

FCC Caution: Any changes or modifications not expressly approved by the party responsible for compliance could void the user's authority to operate this equipment.

This transmitter must not be operating in conjunction with any other antenna or transmitter.

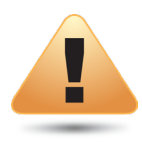

#### **Radiation Exposure Statement:**

This equipment complies with FCC radiation exposure limits set forth for an uncontrolled environment. This equipment should be installed and operated with minimum distance 20cm between the radiator & your body.

# Appendix B -

# Industry Canada statement

This device complies with ISED's licence-exempt RSSs. Operation is subject to the following two conditions: (1) This device may not cause harmful interference, and (2) this device must accept any interference received, including interference that may cause undesired operation.

Le présent appareil est conforme aux CNR d'ISED applicables aux appareils radio exempts de licence. L'exploitation est autorisée aux deux conditions suivantes : (1) le dispositif ne doit pas produire de brouillage préjudiciable, et (2) ce dispositif doit accepter tout brouillage reçu, y compris un brouillage susceptible de provoquer un fonctionnement indésirable.

#### Caution:

(i) the device for operation in the band 5150-5250 MHz is only for indoor use to reduce the potential for harmful interference to co-channel mobile satellite systems;

(iii) where applicable, antenna type(s), antenna models(s), and worst-case tilt angle(s) necessary to remain compliant with the e.i.r.p. elevation mask requirement set forth in section 6.2.2.3 shall be clearly indicated.

#### Avertissement:

(i) les dispositifs fonctionnant dans la bande 5150-5250 MHz sont réservés uniquement pour une utilisation à l'intérieur afin de réduire les risques de brouillage préjudiciable aux systèmes de satellites mobiles utilisant les mêmes canaux;

(iii) lorsqu'il y a lieu, les types d'antennes (s'il y en a plusieurs), les numéros de modèle de l'antenne et les pires angles d'inclinaison nécessaires pour rester conforme à l'exigence de la p.i.r.e. applicable au masque d'élévation, énoncée à la section 6.2.2.3, doivent être clairement indiqués.

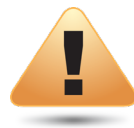

#### **Radiation Exposure Statement:**

This equipment complies with ISED radiation exposure limits set forth for an uncontrolled environment. This equipment should be installed and operated with greater than 20cm between the radiator & your body.

Déclaration d'exposition aux radiations:

Cet équipement est conforme aux limites d'exposition aux rayonnements ISED établies pour un environnement non contrôlé. Cet équipement doit être installé et utilisé à plus de 20cm entre le radiateur et votre corps.

# Appendix C -

# **CE Interference Statement**

Europe – EU Declaration of Conformity

• EN60950-1

Safety of Information Technology Equipment

• EN50385

Generic standard to demonstrate the compliance of electronic and electrical apparatus with the basic restrictions related to human exposure to electromagnetic fields (0 Hz - 300 GHz)

#### • EN 300 328

Electromagnetic compatibility and Radio spectrum Matters (ERM); Wideband Transmission systems; Data transmission equipment operating in the 2,4 GHz ISM band and using spread spectrum modulation techniques; Harmonized EN covering essential requirements under article 3.2 of the R&TTE Directive

• EN 301 893

Broadband Radio Access Networks (BRAN); 5 GHz high performance RLAN; Harmonized EN covering essential requirements of article 3.2 of the R&TTE Directive

• EN 301 489-1

Electromagnetic compatibility and Radio Spectrum Matters (ERM); ElectroMagnetic Compatibility (EMC) standard for radio equipment and services; Part 1: Common technical requirements

• EN 301 489-17

Electromagnetic compatibility and Radio spectrum Matters (ERM); ElectroMagnetic Compatibility (EMC) standard for radio equipment and services; Part 17: Specific conditions for 2,4 GHz wideband transmission systems and 5 GHz high performance RLAN equipment

# € 0560

This device is a 5GHz wideband transmission system (transceiver), intended for use in all EU member states and EFTA countries, except in France and Italy where restrictive use applies.

In Italy the end-user should apply for a license at the national spectrum authorities in order to obtain authorization to use the device for setting up outdoor radio links and/or for supplying public access to telecommunications and/or network services.

This device may not be used for setting up outdoor radio links in France and in some areas the RF output power may be limited to 10 mW EIRP in the frequency range of 2454 – 2483.5 MHz. For detailed information the end-user should contact the national spectrum authority in France.

| Česky [Czech]     | [Jméno výrobce] tímto prohlašuje, že tento [typ zařízení] je ve shodě se<br>základními požadavky a dalšími příslušnými ustanoveními směrnice 1999/5/<br>ES.                                                                  |
|-------------------|----------------------------------------------------------------------------------------------------|
| Dansk [Danish]    | Undertegnede [fabrikantens navn] erklærer herved, at følgende udstyr [ud-<br>styrets typebetegnelse] overholder de væsentlige krav og øvrige relevante krav<br>i direktiv 1999/5/EF.                                         |
| Deutsch [German]  | Hiermit erklärt [Name des Herstellers], dass sich das Gerät [Gerätetyp] in<br>Übereinstimmung mit den grundlegenden Anforderungen und den übrigen<br>einschlägigen Bestimmungen der Richtlinie 1999/5/EG befindet.           |
| Eesti [Estonian]  | Käesolevaga kinnitab [tootja nimi = name of manufacturer] seadme [seadme<br>tüüp = type of equipment] vastavust direktiivi 1999/5/EÜ põhinõuetele ja<br>nimetatud direktiivist tulenevatele teistele asjakohastele sätetele. |
| English           | Hereby, [name of manufacturer], declares that this [type of equipment] is in compliance with the essential requirements and other relevant provisions of Directive 1999/5/EC.                                                |
| Español [Spanish] | Por medio de la presente [nombre del fabricante] declara que el [clase de equi-<br>po] cumple con los requisitos esenciales y cualesquiera otras disposiciones<br>aplicables o exigibles de la Directiva 1999/5/CE.          |
| Ελληνική [Greek]  | ΜΕ ΤΗΝ ΠΑΡΟΥΣΑ [name of manufacturer] ΔΗΛΩΝΕΙ ΟΤΙ [type of equip-<br>ment] ΣΥΜΜΟΡΦΩΝΕΤΑΙ ΠΡΟΣ ΤΙΣ ΟΥΣΙΩΔΕΙΣ ΑΠΑΙΤΗΣΕΙΣ ΚΑΙ ΤΙΣ<br>ΛΟΙΠΕΣ ΣΧΕΤΙΚΕΣ ΔΙΑΤΑΞΕΙΣ ΤΗΣ ΟΔΗΓΙΑΣ 1999/5/ΕΚ.                                           |

| Italiano [Italian]     | Con la presente [nome del costruttore] dichiara che questo [tipo di appare-<br>cchio] è conforme ai requisiti essenziali ed alle altre disposizioni pertinenti                                   |
|------------------------|----------------------------------------------------------------------------------------------------|
|                        | stabilite dalla direttiva 1999/5/CE.                                                                                                    |
| Latviski [Latvian]     | Ar šo [name of manufacturer / izgatavotāja nosaukums] deklarē, ka [type of equipment / iekārtas tips] atbilst Direktīvas 1999/5/EK būtiskajām prasībām un citiem ar to saistītajiem noteikumiem. |
| Lietuvių [Lithuanian]  | Šiuo [manufacturer name] deklaruoja, kad šis [equipment type] atitinka es-<br>minius reikalavimus ir kitas 1999/5/EB Direktyvos nuostatas.                                                       |
| Nederlands [Dutch]     | Hierbij verklaart [naam van de fabrikant] dat het toestel [type van toestel] in<br>overeenstemming is met de essentiële eisen en de andere relevante bepalingen<br>van richtlijn 1999/5/EG.      |
| Malti [Maltese]        | Hawnhekk, [isem tal-manifattur], jiddikjara li dan [il-mudel tal-prodott]<br>jikkonforma mal-ħtiġijiet essenzjali u ma provvedimenti oħrajn relevanti li<br>hemm fid-Dirrettiva 1999/5/EC.       |
| Magyar [Hungarian]     | Alulírott, [gyártó neve] nyilatkozom, hogy a [ típus] megfelel a vonatkozó alapvető követelményeknek és az 1999/5/EC irányelv egyéb előírásainak.                                                |
| Polski [Polish]        | Niniejszym [nazwa producenta] oświadcza, że [nazwa wyrobu] jest zgodny<br>z zasadniczymi wymogami oraz pozostałymi stosownymi postanowieniami<br>Dyrektywy 1999/5/EC.                            |
| Português [Portuguese] | [Nome do fabricante] declara que este [tipo de equipamento] está conforme com os requisitos essenciais e outras disposições da Directiva 1999/5/CE.                                              |
| Slovensko [Slovenian]  | [Ime proizvajalca] izjavlja, da je ta [tip opreme] v skladu z bistvenimi zahteva-<br>mi in ostalimi relevantnimi določili direktive 1999/5/ES.                                                   |
| Slovensky [Slovak]     | [Meno výrobcu] týmto vyhlasuje, že [typ zariadenia] spĺňa základné požia-<br>davky a všetky príslušné ustanovenia Smernice 1999/5/ES.                                                            |

| Suomi [Finnish]   | [Valmistaja = manufacturer] vakuuttaa täten että [type of equipment = laitteen |
|-------------------|--------------------------------------------------------------------------------|
|                   | tyyppimerkintä] tyyppinen laite on direktiivin 1999/5/EY oleellisten vaati-    |
|                   | musten ja sitä koskevien direktiivin muiden ehtojen mukainen.                  |
| Svenska [Swedish] | Härmed intygar [företag] att denna [utrustningstyp] står I överensstämmelse    |
|                   | med de väsentliga egenskapskrav och övriga relevanta bestämmelser som          |
|                   | framgår av direktiv 1999/5/EG.                                                 |

\* The frequency and the maximum transmitted power in EU are listed below :

2412 -2472 MHz : 17 dBm

5150-5250 MHz & 5725-5850 MHz : 18 dBm